# Manuel

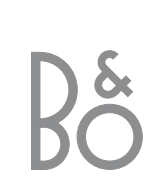

## Contenu du Manuel

Ci-après, vous trouverez l'index correspondant au contenu du Manuel de référence avec des renvois aux différentes pages :

- Installation du BeoCenter 1, 4
- Connecter les câbles du téléviseur, 5
- Connecter un magnétoscope, 6
- Connecter un décodeur, 7
- Connecter un décodeur STB, 8
- Panneau de prises à l'arrière, 9
- Système audio avec le BeoCenter 1, 10
- Distribuer le son et les images avec BeoLink, 12
- Installation du BeoCenter 1 dans une pièce linkée, 14
- Première installation du BeoCenter 1, 16
- Enregistrement d'équipements supplémentaires, 18
- Editer des programmes de télévision réglés, 20
- Ajouter ou régler à nouveau des programmes, 26
- Réglage de la position du téléviseur, 28
- Choisir la langue des menus, 29
- Ajuster les réglages du son, 30
- Ajuster les réglages de l'image, 32
- Réglage de l'heure et de la date, 33
- DVD Préférences personnelles, 34
- DVD Contrôle d'accès, 36
- Mise en ou hors service automatique du BeoCenter 1, 40
- Le système de code PIN, 42
- Entretien du BeoCenter 1, 44
- Commandes sur l'appareil et panneau de prises, 45
- Si vous avez un magnétoscope BeoCord V 8000..., 46
- Si vous avez un Set-top Box Controller..., 50
- Pour votre information..., 54

## Clés d'utilisation du BeoCenter 1

- 4 Utilisation de la télécommande Beo4
- 5 Utiliser les menus
- 5 Utiliser l'afficheur en-dessous de l'écran

## Regarder la télévision

- 6 Parcourir les programmes réglés
- 6 Voir la liste de tous les programmes
- 7 Ajuster le format d'image
- 7 Orientation du BeoCenter 1 vers la gauche ou la droite

## Régler le son

- 8 Réglage du volume ou suppression du son
- 8 Modifier le type de son ou la langue
- 9 Ajuster la balance des enceintes et choisir une combinaison d'enceintes

## Chercher des informations sur Télétexte

- 10 Naviguer sur Télétexte
- 11 Créer ou supprimer des pages MEMO
- 11 Utiliser des pages MEMO

## Utiliser des groupes de programmes

- 12 Sélectionner des programmes appartenant à un groupe
- 12 Créer des Groupes
- 13 Déplacer des programmes à l'intérieur d'un Groupe

## Utilisation du lecteur DVD

- 14 Chargement et lecture d'un DVD
- 15 Lecture d'un CD audio...
- 15 Lecture d'un DVD...
- 15 Le menu DVD

## La barre d'outils affichée à l'écran

- 16 La barre d'outils
- 17 Icônes de la barre d'outils
- 18 Utilisation de la barre d'outils

## Utilisation de la radio

- 20 Ecoute des programmes syntonisés
- 20 Voir la liste de tous les programmes

## Clés d'utilisation du BeoCenter 1

## Utilisation de la télécommande Beo4

Parcourez les principes de base de la télécommande Beo4 et testez-les. Chaque touche fait l'objet d'une explication présentée ci-après.

Prière de vous reporter au manuel propre à la Beo4 pour plus d'informations sur la manière d'ajouter des fonctions supplémentaires à celles indiquées dans l'afficheur de la Beo4.

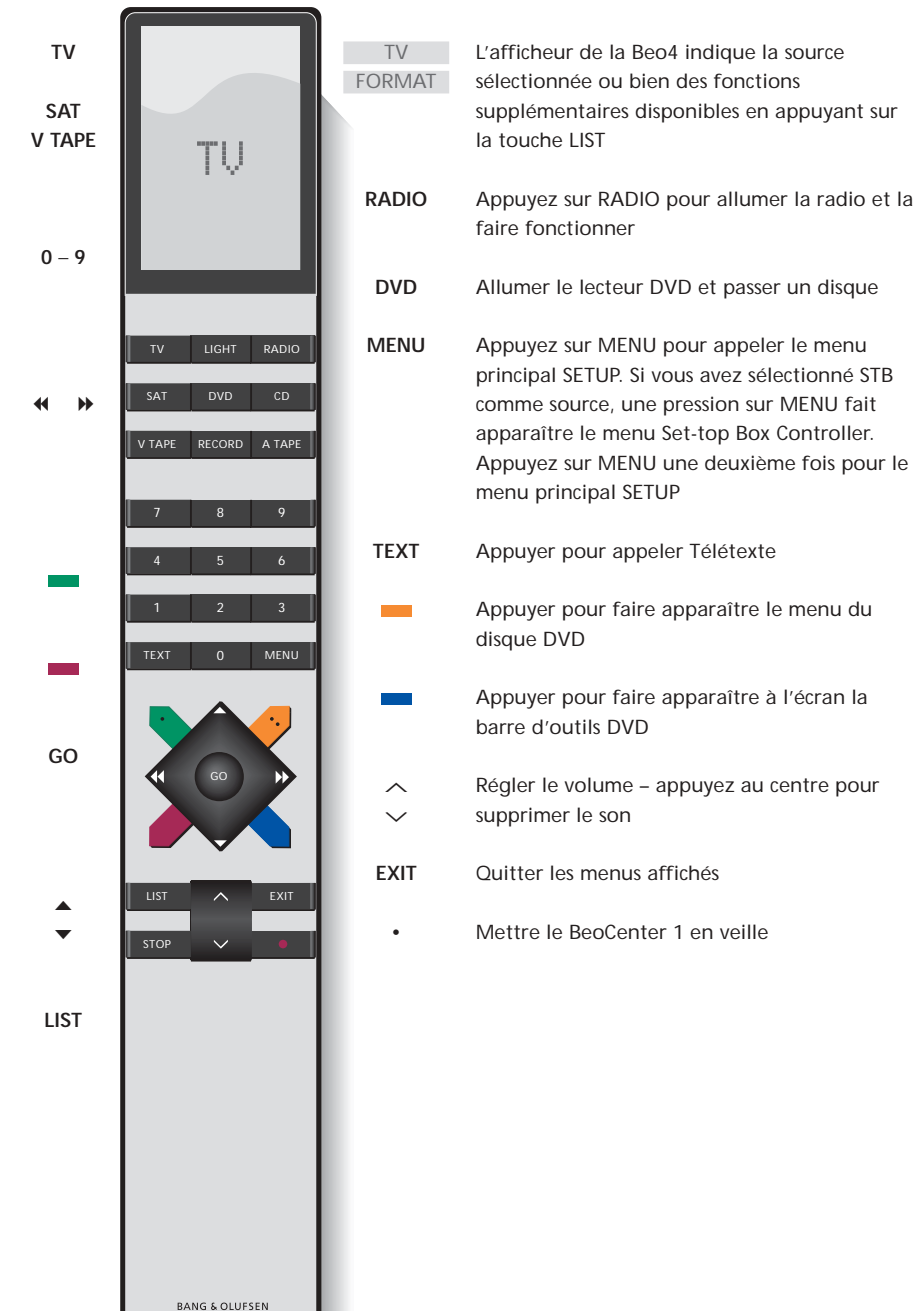

Allumez sur les programmes de télévision

Allumez une source connectée et le BeoCenter 1 afin de regarder par ex. des programmes par décodeur STB ou des cassettes vidéo

- Utilisez les touches numériques pour sélectionner des programmes, des pages du Télétexte, des titres et chapitres de DVD et des morceaux de CD
- Appuyez pour sélectionner une langue de sous-titrage\*
- Appuyez pour sélectionner une autre langue audio\*
- Appuyez sur GO pour appeler un menu ou mémoriser des réglages, appuyez et maintenez la touche enfoncée pour appeler des listes de programmes ou un menu DVD
- Parcourir des programmes, des options de menu ou des chapitres de DVD vers le haut ou le bas
  - Afficher des fonctions supplémentaires dans l'afficheur de la Beo4, par ex. FORMAT

\*REMARQUE ! D'autres langues de sous-titrage et audio sont uniquement disponibles sur certains disques.

## Utiliser les menus

Les menus à l'écran du BeoCenter 1 vous permettent d'accéder à un certain nombre d'options différentes. Lorsque vous entrez dans le système de menus, le premier menu disponible est le menu SETUP.

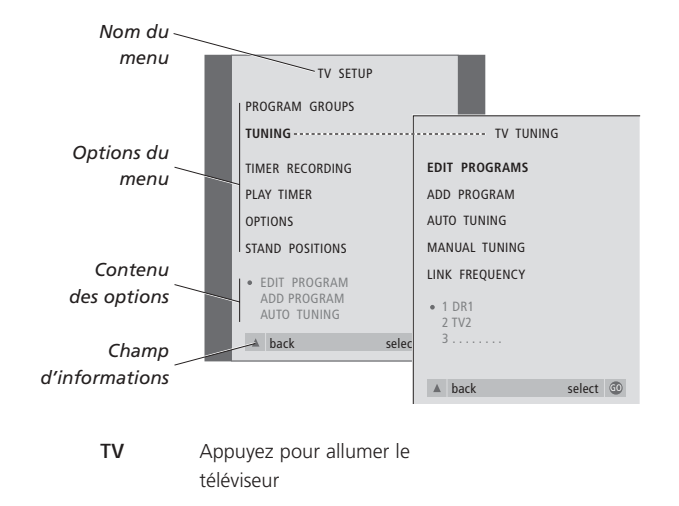

| MENU | Appuyez pour appeler le menu |
|------|------------------------------|
|      | TV SETUP                     |

- ▲ Appuyez pour parcourir les
- ▼ différentes options du menu
- Appuyez pour faire apparaître différents réglages
- GO Appuyez pour appeler un menu ou mémoriser un réglage que vous avez effectué
- EXIT Appuyez pour quitter le système de menus

## L'afficheur en-dessous de l'écran

Lorsque vous sélectionnez une source telle que la télévision (TV) ou une fonction telle que le Télétexte, l'affichage évolue au gré de vos sélections.

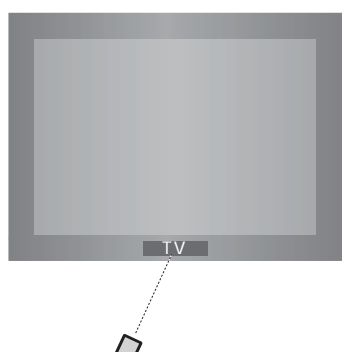

FIEIMIN

## Regarder la télévision

Il y a quatre manières de trouver un programme de télévision réglé sur votre BeoCenter 1...

- En parcourant tous les programmes réglés ;
- En utilisant les touches numériques pour entrer le numéro du programme que vous souhaitez ;
- En appelant une liste de tous les programmes réglés ;
- En sélectionnant un groupe de programmes. Prière de vous reporter au chapitre Utiliser des groupes de programmes pour plus d'informations.

Tout en regardant la télévision, vous pouvez également ajuster le format d'image et faire tourner le BeoCenter 1 vers la gauche ou la droite.

## Parcourir les programmes réglés

Pour commencer à regarder la télévision, appuyez sur TV sur la télécommande Beo4. Le téléviseur s'allume automatiquement sur le dernier programme que vous avez regardé.

### Voir la liste de tous les programmes

Choisissez une source, par exemple TV, ensuite appuyez et maintenez enfoncée la touche GO de la télécommande Beo4 pour appeler une liste complète des programmes de télévision. Vous pouvez également appeler une liste de programmes pour un groupe donné.

téléviseur

Appuyez pour allumer le

pour appeler la liste de

programmes de télévision

Appuyez et maintenez enfoncée

| TV    | Appuyez pour allumer le                                                                                         | TV      |
|-------|----------------------------------------------------------------------------------------------------|---------|
|       | BeoCenter 1                                                                                                    | BBC     |
| •     | Appuyez sur ▲ ou ▼ pour<br>parcourir les programmes de<br>télévision disponibles en montant<br>ou en descendant | GO      |
| 0 0   | Entraz la numéra du programma                                                                                   | <b></b> |
| 0 - 9 | de télévision que vous souhaitez                                                                                | •       |
| SAT   | Appuyez sur une autre touche de<br>source, par ex. SAT, pour passer<br>aux programmes par décodeur              | GO      |
|       | STB                                                                                                    | 0 – 9   |

En appuyant sur 0, vous passez du programme de télévision actuel au programme précédent.

| *<br>*                       | Parcourez les programmes réglés<br>disponibles en montant ou en<br>descendant |
|------------------------------|-------------------------------------------------------------------------------|
| GO                           | Appuyez pour appeler le programme choisi ou                                   |
| 0 - 9                        | entrez le numéro du programme<br>que vous souhaitez regarder                  |
| Appelez la liste particulier | de programmes d'un groupe                                                     |
| TV<br>BBC                    | Appuyez pour allumer le<br>téléviseur                                         |

| <ul><li>✓ →</li><li>MY GROUP</li></ul> | Appuyez sur ◀ ou ➤ à plusieurs<br>reprises pour parcourir vos<br>groupes                   |
|----------------------------------------|--------------------------------------------------------------------------------------------|
| GO                                     | Appuyez pour appeler le groupe<br>choisi                                                   |
| GO                                     | Appuyez et maintenez enfoncée<br>pour appeler la liste de<br>programmes du groupe concerné |
| ₩ ₩                                    | Appuyez sur ◀ ou ➤ pour voir<br>les listes de programmes pour<br>tous les autres groupes   |

REMARQUE ! Prière de vous reporter au Manuel de référence pour plus d'informations sur la manière de régler les programmes de télévision. Les programmes par décodeur STB sont uniquement disponibles si le BeoCenter 1 est équipé d'un Set-top Box Controller intégré et qu'un décodeur STB est connecté.

## Régler le format d'image

Le format d'image change à l'écran en fonction de votre choix, soit pour une image grand écran 16:9 soit pour une image standard 4:3. Le format d'image choisi n'est pas mémorisé et lorsque vous changez pour un programme différent ou éteignez le BeoCenter 1, le format d'image standard 4:3 est restauré.

| LIST<br>FORMAT | Appuyez à plusieurs reprises<br>jusqu'à ce que FORMAT                                                                                  | LIST<br>STAND |
|----------------|----------------------------------------------------------------------------------------------------|---------------|
|                | apparaisse dans l'afficheur de la<br>Beo4                                                                                              | < ▶           |
| 1 – 2          | Appuyez sur 1 ou 2 pour<br>sélectionner un format d'image :<br>FORMAT 1 pour une image en<br>4:3 ou FORMAT 2 pour une<br>image en 16:9 | 1 – 9         |
|                |                                                                                                    |               |

# Orientation du BeoCenter 1 vers la gauche ou la droite

Si votre BeoCenter 1 est équipé du support motorisé, vous pouvez faire pivoter le BeoCenter 1 vers la gauche ou vers la droite via la Beo4. Vous pouvez également faire tourner le BeoCenter 1 manuellement.

| LIST  | Appuyez à plusieurs reprises                                                                                                    |
|-------|----------------------------------------------------------------------------------------------------|
| STAND | jusqu'à ce que STAND apparaisse                                                                                                    |
|       | dans l'afficheur de la Beo4                                                                                                    |
| ↔ >>  | Appuyez pour faire tourner le<br>BeoCenter 1 vers la gauche ou la<br>droite ou                                                                                |
| 1 – 9 | utilisez les touches numériques<br>pour choisir une position<br>préréglée ; 1 représente la<br>position la plus à gauche et 9 la<br>position la plus à droite |

Prière de vous reporter au chapitre « Réglages de l'orientation du téléviseur » dans le Manuel de référence pour plus d'informations sur la manière de prérégler des positions pour le BeoCenter 1.

| _ |    |                 |
|---|----|-----------------|
|   |    | TV PROGRAM LIST |
|   | 1  | DR2             |
|   | 2  | TV2             |
|   | 3  |                 |
|   | 4  | EUROSPRT        |
|   | 5  | ZDF             |
|   | 6  | RTL7            |
|   | 7  |                 |
|   | 8  | BBC             |
|   | 9  |                 |
|   | 10 |                 |
|   | 11 |                 |
|   | 12 | CNN             |
|   | 13 | N3              |
|   | 14 |                 |
|   | 15 | SAT 1           |
|   | 16 | SVT 2           |
|   | 17 | NRK             |
|   | 18 | TV4             |
|   |    | man alat        |
|   | V  | more select 😳   |
|   |    |                 |

La liste de programmes TV (antenne, câble) est maintenant appelée. Elle vous donne un aperçu de l'ensemble des programmes de télévision à votre disposition.

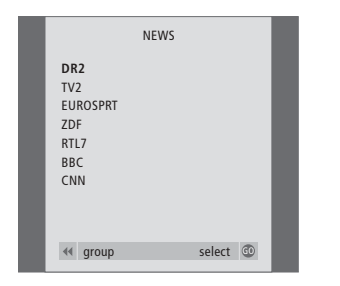

Liste de groupes... Les programmes de télévision sélectionnés pour un groupe apparaissent également sur les listes de tous les programmes de télévision réglés.

## Régler le son

Votre BeoCenter 1 propose plusieurs possibilités de réglage du son.

Vous pouvez toujours régler le volume ou complètement supprimer le son.

En cas de diffusion de programmes avec différents types de son ou différentes langues, vous pouvez effectuer un choix parmi les sons et les langues.

Dans le cas où des enceintes sont connectées à votre BeoCenter 1, vous pouvez librement choisir la combinaison d'enceintes préférée.

Quand vous allumez le BeoCenter 1 ou l'une des sources connectées, les enceintes connectées peuvent être activées ou désactivées en fonction du type de son qui correspond à la source utilisée.

# Régler le volume ou supprimer le son

Tout en regardant la télévision, vous pouvez régler le volume sonore à tout moment ou supprimer totalement le son.

volume

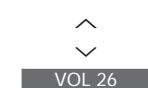

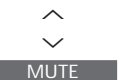

Appuyez au centre de la touche  $\land$  ou  $\checkmark$  pour mettre le son en sourdine

Appuyez sur ∧ ou ∨ pour

augmenter ou diminuer le

Appuyez à nouveau sur la touche ∧ ou ∨ pour rétablir le volume sonore antérieur

## Modifier le type de son ou la langue

Si différents types de son ou différentes langues sont disponibles, vous pouvez mémoriser le type de son que vous préférez quand vous réglez les programmes de télévision. Il est cependant également possible de choisir entre différents types de son et langues tout en regardant un programme.

| LIST   | Appuyez à plusieurs reprises     |
|--------|----------------------------------|
| SOUND  | jusqu'à ce que la mention        |
|        | SOUND* s'affiche sur la Beo4     |
| GO     | Appuyez pour afficher le type de |
| MONO   | son utilisé                      |
| GO     | Appuyez à plusieurs reprises     |
| STEREO | pour modifier le type de son ou  |
|        | la langue dans un programme      |
|        | plurilingue                      |
| EXIT   | Appuyez pour quitter la fonction |
|        | SOUND                            |
|        |                                  |

\*Afin d'afficher SOUND sur la Beo4, vous devez d'abord l'ajouter à la liste des fonctions de la Beo4. Prière de vous reporter au manuel dédié à la Beo4 pour plus d'informations.

## Ajuster la balance entre les enceintes et choisir une combinaison d'enceintes

Quand vous connectez des enceintes à votre BeoCenter 1, vous pouvez à tout moment ajuster la balance entre les enceintes et choisir une combinaison d'enceintes.

| <b>LIST</b><br>SPEAKER | Appuyez jusqu'à ce que la<br>mention SPEAKER s'affiche sur<br>la Beo4      | Combinaisons d'enceintes<br>SPEAKER 1<br>Son uniquement dans les enceintes du                                                                      |   |
|------------------------|----------------------------------------------------------------------------|----------------------------------------------------------------------------------------------------|---|
| ₩ ₩                    | Appuyez pour ajuster la balance<br>entre les enceintes gauche et<br>droite | téléviseur. Pour les programmes avec dialogue,<br>par ex. les informations télévisées.<br>SPEAKER 2<br>Son stéréo pour les deux enceintes externes |   |
| 1 – 3                  | Appuyez pour sélectionner une<br>combinaison d'enceintes                   | avant. L'enceintes subwoofer BeoLab 2<br>fonctionne. Pour CD musicaux.<br>SPEAKER 3                                                                |   |
| EXIT                   | Appuyez pour quitter la fonction SPEAKER                                   | externes avant et l'enceinte subwoofer<br>BeoLab 2 sont actives. Pour émissions télévisées<br>en stéréo.                                           | _ |

Prière de vous reporter au chapitre *Ajuster les réglages du son* dans le Manuel de référence pour plus d'informations sur le préréglage d'une combinaison d'enceintes.

REMARQUE ! Prière de vous reporter au chapitre Panneau de prises à l'arrière dans le Manuel de référence pour plus d'informations sur la manière de connecter des enceintes au BeoCenter 1 et au Manuel fourni avec le module de son surround pour plus d'informations sur le son surround.

## Chercher des informations sur Télétexte

Le Télétexte est une mine d'informations. Le BeoCenter 1 vous aide à les dénicher rapidement.

Les touches fléchées de la Beo4, la barre des menus en haut de l'écran et le curseur en surbrillance vous aident à vous diriger en une seule étape vers la page souhaitée. Lorsque vous y arrivez, vous pouvez mettre le défilement des pages sur pause afin de les lire à votre propre rythme.

Le BeoCenter 1 mémorise vos pages préférées, vous aide à revenir à la page précédente, révèle des messages cachés ou vous aide à changer pour le service Télétexte d'une autre chaîne.

La fonction SETUP vous permet de créer au total 9 pages MEMO préférées pour chaque service Télétexte disponible. Sauvegardez une page assortie de sous-titres en Télétexte en tant que page MEMO n° 9 ; les sous-titres en Télétexte s'affichent automatiquement lors de toute sélection d'un programme diffusé par le programme correspondant.

### Naviguer sur Télétexte

Naviguer à travers les pages de Télétexte à l'aide de la barre de menus située en haut de la page de Télétexte.

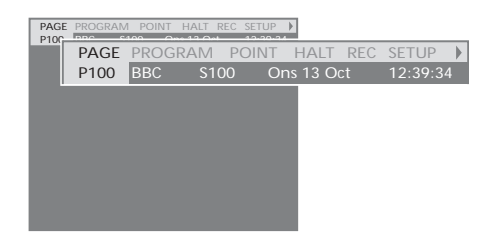

Appuyez sur TEXT pour accéder au Télétexte et sur EXIT pour quitter le Télétexte.

Si vous appuyez sur EXIT et quittez le Télétexte avant d'avoir trouvé la page désirée, l'affichage TEXT vous avertit lorsque la page a été trouvée. Appuyez sur GO pour voir la page. Prière de noter qu'aucun avertissement de cette nature ne s'affichera si, par ex., vous changez de programme ou quittez le Télétexte en sélectionnant une nouvelle source telle que V.TAPE.

#### Pour passer à une nouvelle page...

- > Entrez le numéro de la page que vous souhaitez voir ou...
- > appuyez sur ◀ pour amener le curseur jusqu'à l'option PAGE.
- > Appuyez sur ▲ ou ▼ pour parcourir les pages et maintenez la touche enfoncée pour parcourir plus rapidement.
- > Appuyez sur la touche GO pour aller aux pages d'index (100, 200, 300, etc.).

## Pour vous déplacer à l'aide de renvois de page visibles...

- > Appuyez sur ▶ pour déplacer le curseur le long de la barre jusqu'à l'option POINT.
- > Appuyez sur la touche GO ou pour placer le curseur sur la page.
- > Déplacez le curseur à l'aide des touches fléchées jusqu'à un renvoi de page, appuyez ensuite sur la touche GO.

#### Pour revenir à la page précédente...

- > Lorsque vous utilisez POINT pour aller à une autre page, POINT dans la barre de menus change pour RETURN.
- > Pendant que la nouvelle page est affichée, appuyez sur la touche GO pour revenir à la page précédente.

La fonction RETURN ne permet de revenir qu'à la page précédente. Pour revenir aux autres pages précédemment affichées, servez-vous de la fonction PAGE ou MEMO.

#### Pour passer à un autre service Télétexte...

- Appuyez sur 
   pour amener le curseur jusqu'à l'option PROGRAM.
  - En cas de création antérieure de pages MEMO, la mention MEMO sera mise en surbrillance lorsque vous activez Télétexte. Appuyez sur la touche ▲ ou ▼ lorsque la mention MEMO est mise en surbrillance afin d'activer la fonction PROGRAM.
- > Appuyez sur la touche GO pour appeler une liste de programmes.
- > Appuyez sur ▲ ou ▼ pour trouver un programme désiré.
- > Appuyez sur la touche GO pour passer à un autre service Télétexte.

## Création ou suppression de pages MEMO

Vous pouvez sauvegarder sous forme de pages MEMO les pages de Télétexte que vous consultez souvent, ce qui permet de les appeler plus facilement en regardant un service Télétexte. Vous pouvez sauvegarder vos 9 pages MEMO préférées.

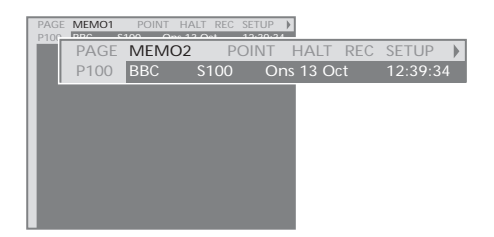

### Pour arrêter le défilement des sous-pages...

- > Appuyez sur STOP pour arrêter le défilement des sous-pages, ou...
- > déplacez le curseur vers HALT et appuyez sur GO. HALT sera remplacé par un jeu de quatre chiffres.
- > Utilisez ▼ et ▲ pour aller à la sous-page que vous souhaitez voir ou entrez son numéro.
- > Appuyez sur la touche GO pour relancer le défilement des pages.

#### Pour révéler des messages cachés et autres...

- > Déplacez le curseur le long de la barre pour l'amener sur ▶.
- > Appuyez sur la touche GO pour changer l'option SETUP en REVEAL.
- > Appuyez à nouveau sur la touche GO pour révéler tout texte caché sur la page en cours.

### Pour créer une page MEMO...

- > Trouvez une page que vous consultez souvent.
- > Appuyez sur la touche du pour déplacer le curseur le long de la barre des menus jusqu'au menu SETUP, appuyez ensuite sur la touche GO. Les 9 emplacements MEMO disponibles sont indiqués par des numéros. Le premier est mis en surbrillance.
- > Appuyez sur la touche GO pour mémoriser la page en cours. Le curseur se déplace vers l'emplacement MEMO disponible suivant.
- > Utilisez les touches numériques de la Beo4 pour sélectionner la page de Télétexte suivante que vous souhaitez mémoriser.
- Recommencez la procédure pour chaque page que vous souhaitez mémoriser.

Si vous souhaitez faire apparaître automatiquement des sous-titres en Télétexte disponibles pour un programme donné, mémorisez la page de sous-titres en Télétexte en tant que page MEMO n° 9.

#### Pour supprimer une page MEMO...

- > Appuyez sur ◀ ou ▶ pour amener le curseur jusqu'à l'option SETUP, appuyez ensuite sur la touche GO.
- > Déplacez le curseur vers la page MEMO que vous souhaitez effacer puis appuyez sur la touche jaune.
- > Appuyez à nouveau sur la touche jaune pour confirmer.

#### Utilisation des pages MEMO

Si vous avez créé des pages MEMO préférées, vous pouvez les parcourir directement.

#### Pour visualiser des pages MEMO...

- > Appuyez sur TEXT pour appeler le Télétexte.
- > Appuyez sur ▲ ou ▼ pour vous déplacer entre les pages MEMO.
- > Appuyez sur la touche EXIT pour quitter le Télétexte.

## Utiliser des groupes de programmes

Si vous avez mémorisé de nombreux programmes et que vous souhaitez obtenir rapidement vos programmes préférés sans parcourir la liste à chaque fois, vous pouvez les réunir dans un groupe. Vous n'aurez plus besoin de parcourir des programmes que vous n'utilisez pas.

Nommez les groupes en fonction des personnes qui les regardent – « Papa » ou « Marie » – ou selon le type de programmes inclus, comme « Informations » « Sports ».

Après avoir créé et sélectionné un groupe particulier, vous ne parcourez que les programmes de télévision ou par décodeur STB\* qui appartiennent à ce groupe particulier. Passez à un groupe différent pour examiner une autre série de programmes ou passez de l'option GROUPS à l'option TV pour afficher l'ensemble des programmes réglés.

# Sélection de programmes appartenant à un groupe

Vous pouvez accéder à vos groupes en activant le mode groupe. Appuyez sur les touches fléchées pour sélectionner le groupe que vous cherchez, puis parcourir les programmes de ce groupe.

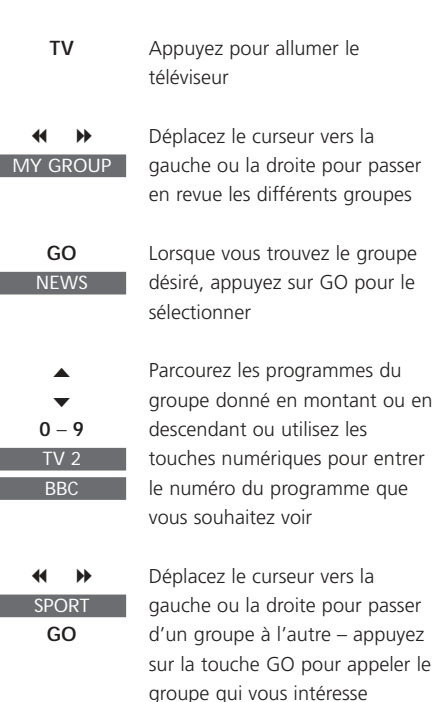

Appuyez et maintenez GO enfoncée en mode groupe pour voir une liste de programmes pour le groupe actuel.

## Création de groupes

Le BeoCenter 1 permet de créer 8 groupes de programmes différents, classés par utilisateur ou par type de programme. Chaque groupe peut contenir jusqu'à 18 programmes. Des 'copies' du même programme peuvent être mémorisées dans différents groupes.

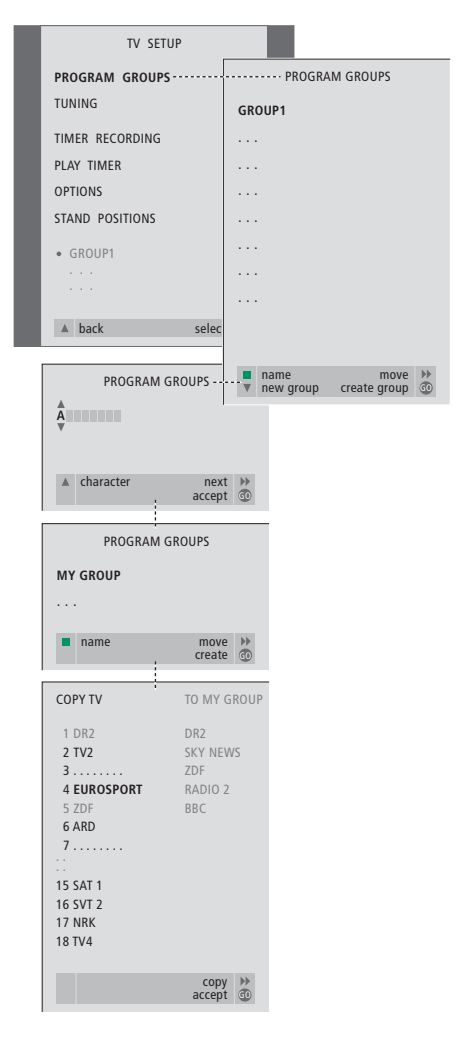

\*REMARQUE ! Afin de recevoir des programmes par décodeur set-top box (STB), votre BeoCenter 1 doit être équipé d'un Set-top Box Controller intégré et un décodeur STB doit être connecté.

# Déplacer des programmes à l'intérieur d'un groupe

Vous pouvez changer l'ordre dans lequel vos programmes apparaissent à l'intérieur d'un groupe et supprimer des programmes dans un groupe.

- > Appuyez sur TV pour allumer le téléviseur ou sur RADIO pour allumer la radio.
- > Appuyez sur MENU pour appeler le menu
   TV SETUP. La mention PROGRAM GROUPS est déjà en surbrillance.
- > Appuyez sur GO pour appeler le menu PROGRAM GROUPS.
- > Appuyez sur ▼ pour déplacer le curseur vers un groupe vide et appuyez sur la touche verte afin de pouvoir nommer un nouveau groupe.
- > Appuyez sur la touche ▲ ou ▼ pour sélectionner les caractères appropriés et sur

   ( ou )> pour passer à l'espace suivant ou précédent.
- > Appuyez sur GO pour mémoriser le nom et appuyez à nouveau sur GO pour pouvoir copier des programmes dans le nouveau groupe.
- > Appuyez sur la touche ▲ ou ▼ pour trouver un programme que vous souhaitez copier dans le nouveau groupe.
- > Appuyez sur >> pour copier dans votre groupe les données relatives à un programme de télévision.
- > Appuyez sur GO pour mémoriser votre groupe.
- > Appuyez sur pour revenir aux menus précédents ou appuyez sur EXIT pour quitter directement les menus à l'écran.

Il n'est pas possible de combiner, dans le même groupe, des programmes par décodeur STB avec des programmes de télévision et de radio. Pour plus d'informations sur la création de groupes de programmes cryptés, reportez-vous au chapitre *Si vous avez un Set-top Box Controller* dans le Manuel de référence.

|   |                                                     | NEWS |        |    |   |
|---|-----------------------------------------------------|------|--------|----|---|
| l | DR2<br>TV2<br>EUROSPRT<br>ZDF<br>RTL7<br>BBC<br>CNN |      |        |    | l |
|   | < group                                             |      | select | 60 |   |

- > Appuyez sur TV pour allumer le téléviseur ou sur RADIO pour allumer la radio.
- > Appuyez sur MENU pour appeler le menu
   TV SETUP. La mention PROGRAM GROUPS est déjà en surbrillance.
- > Appuyez sur GO pour appeler le menu PROGRAM GROUPS.
- > Appuyez sur ▼ pour mettre un groupe en surbrillance et appuyez sur GO pour le sélectionner.
- Appuyez sur 
   pour mettre en surbrillance le programme que vous souhaitez déplacer ou supprimer.
- > Appuyez sur ▶ pour faire sortir le programme de la liste et appuyez sur ▲ ou ▼ pour le déplacer vers la nouvelle position.
- > Appuyez sur 4 pour remettre le programme sur la liste ou appuyez sur la touche jaune pour le supprimer. Lorsque vous supprimez un programme de la liste, les programmes restants se resserrent.
- > Si le programme a changé de place avec un autre programme, il faut déplacer ce programme vers une nouvelle position.
- > Après avoir terminé de déplacer ou de supprimer des programmes dans un groupe, appuyez sur GO pour mémoriser le groupe.

## Utilisation du lecteur DVD

Le BeoCenter 1 permet la lecture de DVD, de CD vidéo et de CD audio.

Le chargement se fait par l'intermédiaire de la barre LOAD située en-dessous de l'écran de télévision et les fonctions de lecture, comme par exemple la recherche, la modification de chapitres, l'ouverture du menu du DVD, la mise sur pause de la lecture et le ralenti, sont effectuée via la télécommande Beo4.

Lors de la lecture d'un CD audio, l'écran du BeoCenter 1 est vide.

## Chargement et lecture d'un DVD

Le chargement d'un disque dans le lecteur DVD s'effectue par l'intermédiaire de la barre LOAD faisant partie des commandes du BeoCenter 1, situées immédiatement endessous de l'écran de télévision.

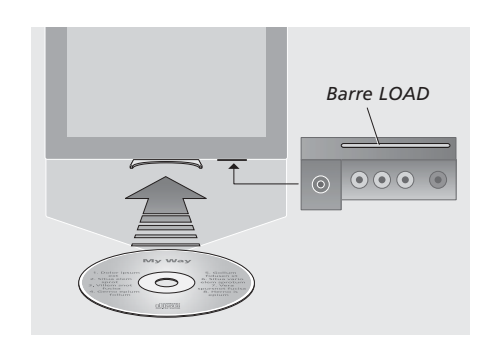

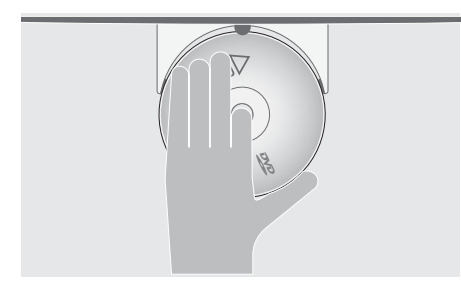

Placez un disque dans le chargeur de manière à ce que les bords latéraux du disque restent sur les coussinets du chargeur et que le bord avant reste sous le coussinet avant du chargeur.

## Pour charger un disque et commencer la lecture...

- > Appuyez sur LOAD sur le panneau de commande de l'appareil. Le chargeur sort en coulissant et la fenêtre d'affichage vous invite à mettre un disque.
- Placez un disque dans le chargeur selon la description à gauche.
- > Appuyez et maintenez la barre LOAD enfoncée. Le chargeur rentre dans son logement, le DVD est activé et la lecture commence automatiquement.\*

Pour charger un DVD tout en regardant la télévision ou en écoutant la radio, par ex. pour le passer plus tard, appuyez sur LOAD une fois sans tenir la barre enfoncée. Le chargeur rentre dans son logement.

Si vous recommencez la lecture d'un disque, après une interruption, le BeoCenter 1 vous invite à reprendre la lecture, là où vous l'avez quittée. Une fenêtre dans l'angle supérieur gauche de l'écran affiche RESUME. Appuyez sur la touche GO pour reprendre la lecture. La lecture commence automatiquement au début du disque si vous n'appuyez pas sur la touche GO pendant l'affichage de la fenêtre.

\*REMARQUE ! Si le lecteur DVD ne reconnaît pas le format d'un disque chargé, le disque est éjecté et DVD LOAD est indiqué dans la fenêtre d'affichage. Cet incident est peut-être dû à la présence de poussières, de salissures, de traces de doigt ou de rayures sur la surface du disque concerné. Prière de vous reporter au chapitre *Entretien du BeoCenter 1* dans le Manuel de référence pour plus d'informations sur le maniement des DVD.

## En cours de lecture d'un CD audio...

Vous pouvez lancer ou interrompre complètement la lecture, passer d'une piste à une autre ou activer la fonction de défilement avant ou arrière de l'image à des vitesses différentes à l'aide de la télécommande Beo4.

| Passage d'une p<br>DVD - 3 | piste à une autre (CD audio)<br>Appuyez sur la touche ▲ ou ▼<br>pour passer à la piste précédente<br>ou suivante                                               |
|----------------------------|----------------------------------------------------------------------------------------------------|
| ▲ ▼<br>DVD - 5             | Appuyez à plusieurs reprises<br>pour passer à une autre piste sur<br>le CD                                                                                     |
| 1 – 9                      | Pour passer directement à un<br>morceau donné, appuyez sur la<br>touche (de la Beo4) portant le<br>numéro du morceau                                           |
| Interruption de<br>DVD     | <i>la lecture d'un CD audio…</i><br>Appuyez sur la touche DVD de la<br>Beo4 pour démarrer la lecture<br>d'un CD                                                |
| STOP                       | Appuyez pour mettre la lecture sur pause                                                                                                    |
| STOP                       | Appuyez pour arrêter<br>complètement la lecture, ou                                                                                                    |
| GO                         | appuyez pour reprendre la<br>lecture. En cas d'interruption<br>définitive de la lecture, appuyez<br>sur cette touche pour reprendre<br>la lecture par le début |
| Recherche avan<br>◀ ᠉      | t ou arrière sur un CD audio<br>Appuyez sur ◀ ou ➤ pour<br>activer le défilement avant ou<br>arrière pendant la lecture du<br>disque                           |

GO Appuyez pour reprendre la lecture

## En cours de lecture d'un DVD...

Il n'est pas nécessaire d'afficher le menu DVD à l'écran pour lancer et interrompre la lecture. passer d'un chapitre à un autre, ou effectuer une recherche avant ou arrière.

#### Passage d'un chapitre à un autre sur un DVD...

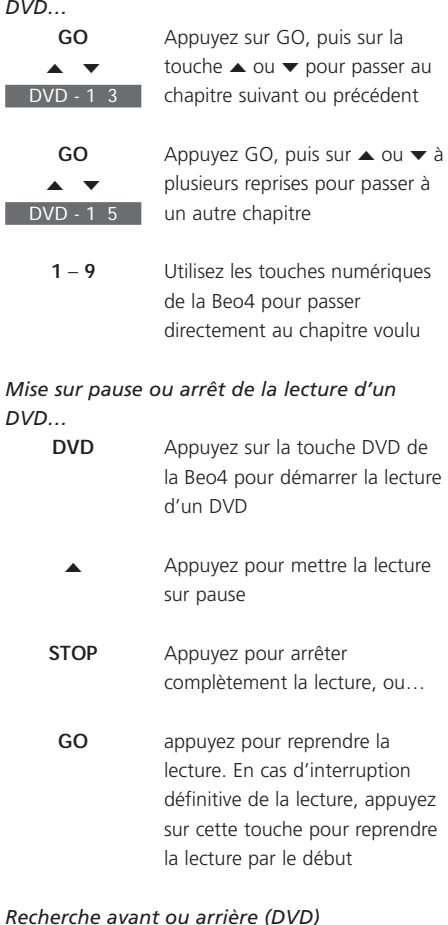

#### Appuyez sur ◀ ou ▶ pour 44 .... activer le défilement avant ou arrière pendant la lecture du disque Appuyez à nouveau pour Þ changer la vitesse

GO Appuyez pour reprendre la lecture

## Le menu DVD

Les DVD peuvent receler des fonctions particulières telles que la sélection de scènes ou chapitres individuels, la langue des soustitres, etc., auxquelles un menu intégré permet d'accéder.

#### Le DVD étant sélectionné...

|                 | Appuyez sur la touche jaune<br>pour afficher le menu disque                           |
|-----------------|---------------------------------------------------------------------------------------|
| *<br>** }><br>* | Utilisez les touches fléchées<br>pour aller d'une fonction à<br>l'autre sur le disque |
| GO              | Appuyez deux fois sur GO pour                                                         |
| GO              | confirmer votre choix                                                                 |

Certains DVD sont dotés de fonctions spéciales qui ne sont accessibles que pendant leur lecture, telle la présentation de certaines séquences supplémentaires. Ces fonctions peuvent s'accompagner d'un repère visuel qui informe l'utilisateur de leur disponibilité. En pareil cas, appuyez rapidement à deux reprises sur la touche GO pour procéder à la sélection requise.

REMARQUE ! Le BeoCenter 1 peut éventuellement lire des disques de format différent. Si un tel disque est chargé dans l'appareil, le maniement de ce dernier (menu écran) est le même que dans le cas d'un DVD.

## La barre d'outils affichée à l'écran

Les principales fonctions du lecteur DVD sont accessibles par l'intermédiaire d'une barre d'outils située en haut de l'écran.

Cette barre d'outils donne directement accès aux fonctions DVD supplémentaires. Faire un zoom avant sur une image en pause à l'écran, avoir la lecture au ralenti ou démarrer la lecture à partir d'une durée spécifique.

Pour plus d'informations sur les différentes fonctions et leur utilisation, référez-vous aux pages suivantes.

## La barre d'outils

Passez d'une icône à l'autre pour vous familiariser avec les options de chaque fonction. Les réglages actuels sont montrés sous les icônes de la barre d'outils.

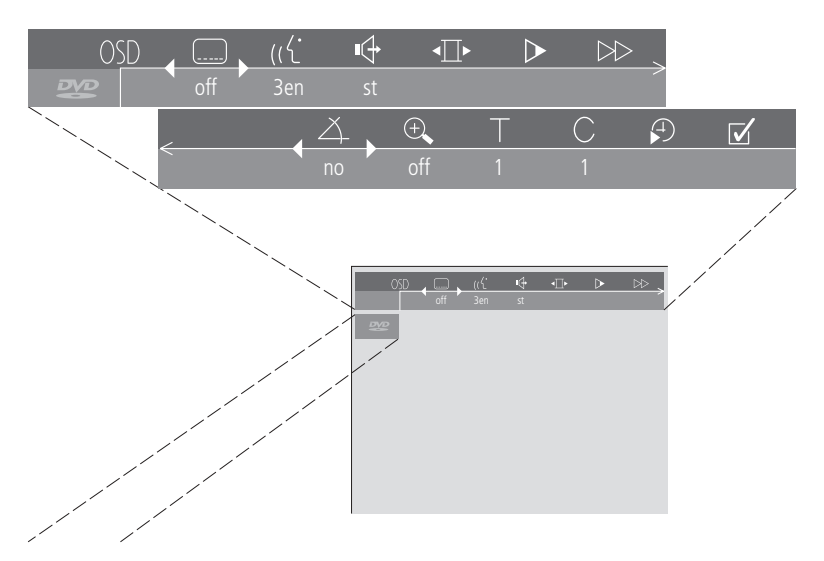

La fenêtre d'information à l'extrémité gauche de la barre d'outils vous informe sur l'état actuel de caractéristiques particulières.

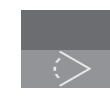

#### La fenêtre d'information Utilisation d'un angle de caméra

différent. Cette fonctionnalité n'apparaît que sur certains DVD.

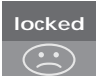

Contrôle parental actif. Prière de vous reporter au chapitre *Contrôle d'Accès* page 36 du Manuel de référence pour de plus amples renseignements sur le Contrôle parental.

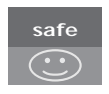

Sécurité enfants. Le disque a été vérifié pour déceler d'éventuelles scènes choquantes et il peut être visionné par des enfants.

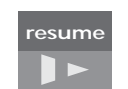

La lecture d'un disque reprend à partir du point où elle avait été interrompue auparavant.

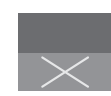

Action non valable. Indique que la fonction en question n'est pas accessible pour le moment.

# Pour utiliser la barre d'outils lors de la lecture...

- > Appuyez sur la touche bleue pour appeler la barre d'outils à l'écran.
- > Appuyez sur ◀ ou ▶ pour passer d'une fonction à l'autre.
- > Appuyez sur la touche ▲ ou ▼ pour visualiser les options de configuration d'une fonction particulière.
- > Utilisez les touches numériques pour sélectionner par ex. des chapitres particuliers.
- > Appuyez sur EXIT pour faire disparaître la barre d'outils.
- > Appuyez sur la touche GO pour reprendre la lecture.

## Icônes de la barre d'outils

La liste ci-dessous décrit les icônes figurant sur la barre d'outils ainsi que les fonctions correspondantes. Elle indique en outre les raccourcis de la télécommande Beo4.

# OSD Définition des Préférences utilisateur (User Preferences)

Ce menu permet de modifier les réglages de l'image, du son, de la langue et de la caractéristique Contrôle parental. Prière de vous reporter au chapitre suivant *Modification des réglages de l'image, du son ou de la langue* pour de plus amples renseignements sur le menu User Preferences.

## Langue des sous-titres\*

Les DVD sont souvent sous-titrés en plusieurs langues. Vous avez donc le choix entre les différentes langues de sous-titrage proposées. Pour changer les sous-titres en cours de lecture, appuyer sur la touche verte de la Beo4.

### (Langue de lecture\*

Les dialogues d'un film sur DVD sont susceptibles d'être doublés en plusieurs langues, chacune de ces versions étant enregistrée sur le disque concerné. Il vous revient de choisir la langue qui vous convient. Pour changer de langue en cours de lecture, appuyer sur la touche rouge de la Beo4.

#### Mode audio

Vous avez le choix entre les différents modes audio proposés sur le disque.

## ▲ Pause

Permet d'interrompre la lecture (arrêt sur image et possibilité de défilement avant ou arrière en mode image par image).

#### Ralenti

Vous permet de ralentir la lecture jusqu'à une vitesse choisie.

### ► Lecture accélérée

Vous permet d'augmenter la vitesse de lecture jusqu'à un niveau choisi.

#### Ճ Angle de prise de vues\*

Certains DVD permettent de changer d'angle de prise de vues.

## 🕀 Zoom

Permet de faire un zoom avant sur une partie de l'image vidéo (grossissement variable) et de faire un panoramique arrière et avant.

#### C Numérotation des chapitres

Chaque chapitre d'un film DVD se compose d'une scène unique, à l'instar des diverses pistes d'un CD audio.

### € Recherche temporelle

Cet outil permet de lancer la lecture d'un DVD à partir d'un point précis en tenant compte de l'écoulement du temps.

## Sélection de pistes favorites (fts)

Cet outil vous permet d'identifier vos titres, chapitres ou pistes préférés sur un disque donné et de les enregistrer dans la mémoire du lecteur DVD. Cette fonction permet de limiter la lecture aux titres, chapitres ou pistes sélectionnés.

\*REMARQUE ! Si une fonction donnée est inactive pour votre configuration de lecteur ou si le disque ne contient pas une option particulière, l'icône et le réglage correspondants sont affichés en grisé (fonction non accessible).

# Utilisation des fonctions de la barre d'outils

Tout d'abord, afficher cette barre d'outils à l'aide de la touche bleue. Une fois cette barre d'outils affichée, suivre les instructions ciaprès. Elles décrivent l'ensemble des fonctions accessibles via cette barre d'outils.

#### Changement de langue de sous-titrage...

- > Appuyez sur → pour amener le curseur sur l'icône (.....).
- > Appuyez sur la touche ou pour sélectionner la langue voulue. La langue de sous-titrage change en temps réel sans interruption de la lecture.

#### Changement de langue audio...

- > Appuyez sur pour amener le curseur sur l'icône ((℃.
- > Appuyez sur la touche ou pour parcourir les langues audio disponibles sur votre disque. La langue audio change en temps réel sans interruption de la lecture.

#### Changement de mode son...

- > Appuyez sur ▶ pour amener le curseur sur l'icône ◄
- > Appuyez sur ▼ ou ▲ pour parcourir les modes son disponibles. Le mode son change en temps réel sans interruption de la lecture.

#### Lecture image par image...

- > Appuyez sur v pour faire un arrêt sur image.
- > Appuyez sur ◀ ou ➤ pour passer à l'image précédente ou suivante.
- > Appuyez sur GO pour faire disparaître la barre d'outils.
- > Appuyez sur la touche GO pour reprendre la lecture.

#### Lecture en ralenti...

- > Appuyez sur ➡ pour amener le curseur sur l'icône ▷.
- > Appuyez sur **v** pour mettre la lecture sur pause.
- > Appuyez maintenant sur ou pour faire défiler lentement l'image en avant ou en arrière (la vitesse de défilement est fonction de la pression exercée sur les touches). Ramener le curseur en position centrale pour relancer la lecture à la vitesse normale.
- > Appuyez sur EXIT pour faire disparaître la barre d'outils.
- > Appuyez sur la touche GO pour reprendre la lecture.

#### Défilement avant ou arrière...

- > Appuyez sur 
  → pour amener le curseur sur l'icône 
  →.
- Appuyez sur 
   pour mettre la lecture sur pause.
- > Appuyez maintenant sur du pour faire défiler lentement l'image en avant ou en arrière (la vitesse de défilement est fonction de la pression exercée sur les touches). Ramener le curseur en position centrale pour relancer la lecture à la vitesse normale.
- > Appuyez sur EXIT pour faire disparaître la barre d'outils.
- > Appuyez sur la touche GO pour reprendre la lecture.

#### Changement d'angle de prise de vues...

- > Appuyez sur 
  → pour amener le curseur sur l'icône 
  ∠.
- > Appuyez sur la touche ou pour passer d'un angle de prise de vues à un autre (si cette option est prévue sur le disque). L'angle de prise de vues change en temps réel sans interruption de la lecture.

#### Zoom avant...

- > Appuyez sur ▶ pour amener le curseur sur l'icône ⊕.
- > Appuyez sur la touche ou pour choisir le grossissement voulu.
- > Appuyez à deux reprises sur la touche GO pour confirmer votre choix (permet en outre de faire un panoramique).
- > Appuyez sur ♥ ▶ ▲ ou ▼ pour afficher la partie de l'image voulue.
- > Appuyez à deux reprises sur GO pour lancer la lecture.
- > Appuyez sur la touche bleue de la Beo4 pour afficher à nouveau la barre d'outils.
- > Appuyez sur ▲ ou ▼ pour mettre la fonction de zoom en position Off.
- > Appuyez sur la touche GO pour reprendre la lecture.

#### Pour passer à un autre titre...

- > Appuyez sur la touche ▲ ou ▼ pour parcourir les titres disponibles sur votre disque. La lecture commence automatiquement ;
- > vous pouvez également sélectionner le titre en appuyant sur la touche numérique correspondante (0 à 9). La lecture commence automatiquement.

### Pour changer de chapitre ou de piste...

- > Appuyez sur la touche ▲ ou ▼ pour parcourir les chapitres ou pistes disponibles. La lecture commence automatiquement ;
- > vous pouvez également sélectionner le chapitre ou la piste en appuyant sur la touche numérique correspondante (0 à 9). La lecture commence automatiquement.

#### Pour passer à un autre point du disque...

- > Appuyez sur 
  → pour amener le curseur sur l'icône
- > Appuyez sur ▼ ; vous pouvez alors saisir une valeur temporelle dans le champ numérique. Supposons que vous souhaitiez regarder un film en en sautant les 60 premières minutes ; il vous suffit pour cela de saisir les chiffres 1:00:00 dans le champ numérique.
- > Puis d'appuyer deux fois sur la touche GO.

#### Sélection de titres ou chapitres favoris ('fts')...

- > Appuyez sur ➡ pour amener le curseur sur l'icône ☑.
- > Appuyez sur ◀ ou ▶ pour sélectionner On.
- > Appuyez sur  $\bullet$  pour sélectionner *titles*.
- > Appuyez sur ou pour sélectionner le numéro correspondant au titre voulu.
- > Appuyez à deux reprises sur GO pour mémoriser le titre dans son intégralité, ou...
- > appuyez sur après avoir positionné le curseur sur le numéro de titre sélectionné pour passer au premier numéro de chapitre.
- > Appuyez sur *d* ou *b* pour passer d'un chapitre à un autre, et appuyez ensuite à deux reprises sur la touche GO pour mémoriser votre sélection. Les titre, chapitres ou pistes ainsi sélectionnés s'affichent en regard du champ program.
- > Appuyez sur EXIT pour faire disparaître le menu, et sur GO pour lancer la lecture des extraits ainsi sélectionnés ('fts').

## Lecture du DVD complet après désactivation de la fonction 'fts' (pistes favorites)...

- > Appuyez sur → pour amener le curseur sur l'icône √.
- > Appuyez sur **v** pour afficher le menu *fts*.
- > Appuyez sur ◀ ou ▶ pour sélectionner Off.
- > Appuyez sur EXIT pour faire disparaître le menu, et sur GO pour relancer la lecture normale.

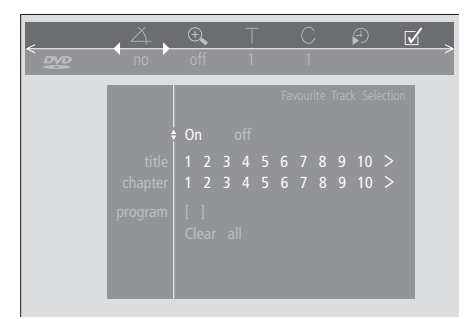

#### Suppression d'une sélection 'fts'...

- > Appuyez sur ▶ pour amener le curseur sur l'icône ☑.
- > Appuyez sur **v** pour afficher le menu *fts*.

  - > Appuyez sur ◀ ou ➡ pour passer à la sélection 'fts' à supprimer.
  - > Appuyez à deux reprises sur GO pour la supprimer.
  - > Appuyez sur EXIT pour faire disparaître le menu, et sur GO pour relancer la lecture normale.

### Suppression de toutes les sélections 'fts'...

- > Appuyez sur ▶ pour amener le curseur sur l'icône ☑.
- > Appuyez sur **v** pour afficher le menu *fts*.
- > Appuyez sur v pour passer à Clear all.
- > Appuyez à deux reprises sur GO pour supprimer toutes les sélections 'fts'.
- > Appuyez sur EXIT pour faire disparaître le menu, et sur GO pour relancer la lecture normale.

## Utilisation de la radio

Le BeoCenter 1 se règle automatiquement sur tous les programmes de radio disponibles lors de la première installation.

Une fois les programmes réglés, vous pouvez soit activer la radio et parcourir les programmes réglés, soit entrer le numéro du programme désiré soit afficher la liste complète à l'écran et y trouver le programme désiré.

Si vous avez créé un groupe de programmes, vous pouvez également appeler des listes de programmes correspondant à vos groupes.

## Ecoute des programmes réglés

Pour activer la radio intégrée, choisir RADIO comme source. La sélection du dernier programme que vous avez écouté est automatique.

| RADIO<br>P 3    | Appuyez pour allumer la radio.<br>La sélection du dernier<br>programme que vous avez<br>écouté est automatique |
|-----------------|----------------------------------------------------------------------------------------------------|
| ▲<br>▼          | Parcourez les programmes réglés<br>disponibles en montant ou en<br>descendant, ou                              |
| 0 - 9           | entrez le numéro du programme<br>que vous souhaitez écouter                                                    |
| GO              | Appuyez pour voir le nom ou le<br>numéro du programme actuel                                                   |
| TV              | Appuyez sur une autre touche de<br>source, par ex. TV pour passer<br>aux programmes de télévision              |
| En appuyant sur | 0, vous passez du programme de                                                                                 |

En appuyant sur 0, vous passez du programme de radio actuel au programme précédent.

## Voir la liste de tous les programmes

Sélectionnez l'option RADIO comme source et appelez une liste de programmes pour avoir une vue d'ensemble des programmes de radiodiffusion accessibles.

|   | RADIO<br>P 3                                    | Appuyez pour allumer la radio                                                                          |
|---|-------------------------------------------------|----------------------------------------------------------------------------------------------------|
| 5 | GO                                              | Appuyez et maintenez enfoncée<br>pour appeler la liste de<br>programmes de radio                       |
| • | ▲<br>▼                                          | Parcourez les programmes réglés<br>disponibles en montant ou en<br>descendant                          |
|   | GO                                              | Appuyez pour appeler le<br>programme choisi ou                                                         |
| e | 0 - 9                                           | entrez le numéro du programme<br>que vous souhaitez écouter                                            |
| 1 | Appelez la liste<br>particulier<br>RADIO<br>P 3 | de programmes d'un groupe<br>Appuyez pour allumer la radio                                             |
|   | MY GROUP                                        | Appuyez sur ◀ ou ➡ à plusieurs<br>reprises pour parcourir vos<br>groupes                               |
|   | GO                                              | Appuyez pour appeler le groupe choisi                                                                  |
|   | GO                                              | Appuyez et maintenez enfoncée<br>pour appeler la liste de<br>programmes du groupe concerné             |
|   | < >>                                            | Appuyez sur <b>≪</b> ou <b>▶</b> pour voir<br>les listes de programmes pour<br>tous les autres groupes |

|    | RADIO PROGRAM LIST |  |
|----|--------------------|--|
| 1  | P1                 |  |
| 2  | P2                 |  |
| 3  | P3                 |  |
| 4  | P4                 |  |
| 5  | STRUER             |  |
| 6  | MVEST              |  |
| 7  |                    |  |
| 8  |                    |  |
| 9  | BBC1               |  |
| 10 |                    |  |
| 11 | SR1                |  |
| 12 | SR2                |  |
| 13 | SR3                |  |
| 14 |                    |  |
| 15 | VIBORG             |  |
| 16 | NRK1               |  |
| 17 | NRK2               |  |
| 18 | NRK3               |  |
|    |                    |  |
|    | select 🙂           |  |

La liste de programmes de radio est maintenant appelée. Elle vous donne un aperçu de l'ensemble des programmes de radio à votre disposition.

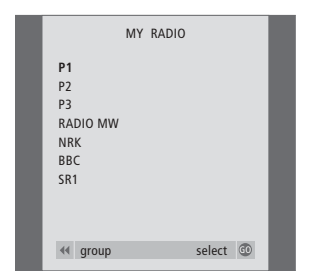

Groups list... Les programmes de radio sélectionnés pour un groupe apparaissent également sur les listes de tous les programmes de radio réglés.

Sous réserve de modifications sans préavis des caractéristiques techniques, des fonctions et de leur utilisation.

www.bang-olufsen.com